| 1 Inductions                                                                                                    |                                                                    |                                                                                                    |                                                                                                    |                                                                                                    | Sep-23 |
|----------------------------------------------------------------------------------------------------|--------------------------------------------------------------------|----------------------------------------------------------------------------------------------------|----------------------------------------------------------------------------------------------------|----------------------------------------------------------------------------------------------------|--------|
| <ul> <li>From the Main Menu select: <ul> <li>Profile</li> <li>Inductions</li> </ul> </li> <li>These will ususally come through from the web appapear on your task menu.</li> <li>Click on the item and it will open with details, then proceed to step 7.</li> <li>Or click (+) to add a new item.</li> </ul>                                                                                                    | <mark>p</mark> and                                                 | <ul> <li>Emer</li> <li>Repo</li> <li>Job I</li> <li>Docu</li> <li>Regis</li> <li>Profil</li> </ul> | Kermit Frog<br>Nzdbleat         rgency Numbers         rt Issues Suggestions &         Docs       1         imentation         sters       2         le                                                                                                    | <ul> <li>Profile</li> <li>Personal Details</li> <li>Medical Issue &amp; Injury History</li> <li>Licenses</li> <li>Certificate/Training Completed</li> <li>Inductions</li> <li>Training</li> </ul> | ۵      |
| <ol> <li>Select a Customer.</li> <li>Select the Worksite.</li> <li>Select a Job No if required.</li> <li>Your name will auto populate.</li> <li>Date will default to current date.</li> <li>Select an Expiry Date.</li> <li>If required select a Group.</li> <li>Select from the dropdown list of Safety Induction</li> <li>If required select an internal template form to completed.</li> <li>If a form is selected, click COMPLETE CHECKLIS</li> </ol> | ions.<br>be<br>T.                                                  | 1<br>2<br>3<br>4<br>5<br>6<br>7<br>8<br>9<br>10                                                    | <ul> <li>Induction</li> <li>Customer<br/>Gotham City Police</li> <li>Worksite<br/>1 Birriwa Street, Gro<br/>Job No<br/>48129</li> <li>Job Name<br/>Michael Fitzmauric</li> <li>Staff</li> <li>Fred Flintstone</li> <li>Date<br/>29 Aug 2023</li> <li>Expire Date<br/>30 Apr 2024</li> <li>Group<br/>Sunshine</li> <li>Safety Induction Complet<br/>Dangerous Goods I<br/>Form</li> <li>AA-IND01 SITE IND</li> <li>Contemport</li> </ul> | S<br>Academy Parkside<br>eystanes NSW, Australia<br>e<br>e<br>d<br>Drivers license<br>UCTION with SWMS list                                                                                       |        |
| Site Authorised Person 11.<br>11  Tep on circle to open pop up field for sign<br>Site Authorised Person 13.<br>Full Name 13.<br>12.<br>Fred Hold<br>Position 14.<br>Manager NO<br>13<br>CLEP 14  VONE                                                                                                    | Tick the b<br>Have the p<br>They need<br>Click ✓ D<br>TE: this ste | ox for the s<br>person type<br>d to sign in f<br>ONE.<br>ep is optiona                             | ite person condu<br>e in their Full Nar<br>the box.<br>al                                                                                                    | uction the induction.<br>me. & Position                                                                                                    |        |

| 15. Click +ADD FILE      | 15 | + ADD FILE                   | • VIEW FILE                              |
|--------------------------|----|------------------------------|------------------------------------------|
| 16. Click save 💟 .       |    | 16 🕑                         |                                          |
| 17. Click 🖤 to complete. |    | Tap green circle to sign off | Photo and signature are needed <b>17</b> |

## NOTES:

- If there is no document to add then simple attach any picture to the task.
- A new task will automatically show once the item is signed off using the expiry date.
   Previous items will be archived.
- Due dates are shown as follows: Red – Overdue
   Orange - due in next 2 weeks
   Green – due after 2 weeks
   Signed Off current items are grey.
- Only <u>Training Courses</u> that are set to Induction, will appear in the list for step #8.

| ⊱ Onsite Safety Induction 🛛 🖓 |                                                                                |                   |  |  |
|-------------------------------|--------------------------------------------------------------------------------|-------------------|--|--|
| Q Se                          | earch                                                                          |                   |  |  |
|                               | Jack Field Ltd -<br>Greenfields<br>Herman ASpider<br>I 1 Feb 2019              | Signed Off        |  |  |
| II (60)<br>Alexant            | Kermit Frog - 89<br>Pond Lane Forrest<br>Hill<br>Herman ASpider<br>30 Jun 2023 | Awaiting Sign Off |  |  |
| A Market Market               | Eveready Orchards<br>- Packing Shed<br>Herman ASpider<br>1 04 Aug 2023         | Awaiting Sign Off |  |  |
| III TRUL<br>HOLANI            | Jack Field Ltd -<br>Greenfields<br>Herman ASpider<br>05 Jun 2030               | Awaiting Sign Off |  |  |

Safetyminder Knowledge Base - Copyright of Trans-Tasman Pty Ltd

Sep-23